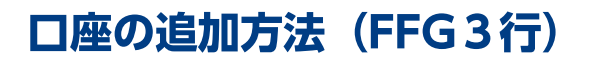

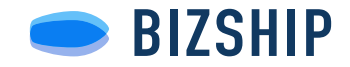

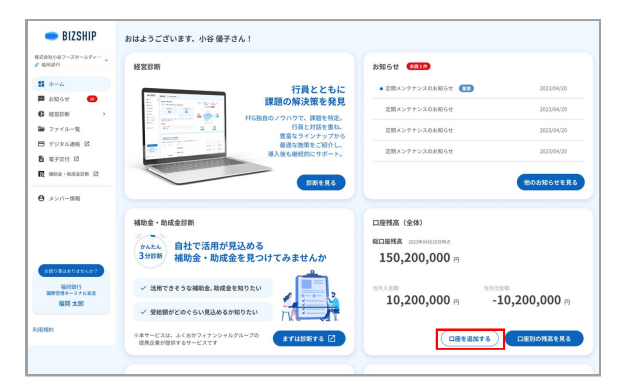

|         |             |                |         |     |       | databiz_review_user@fakaska-fg.com |  |
|---------|-------------|----------------|---------|-----|-------|------------------------------------|--|
| 株式会社ビス  | ズシップ        |                |         |     |       |                                    |  |
| ダッシュボード | 口座管理 メンバー   |                |         |     |       |                                    |  |
| 福岡銀行・1  | 版本銀行・十八親和銀行 |                |         |     |       |                                    |  |
|         | 178 >       |                |         |     |       |                                    |  |
| 銀行和     | 波道名         | 10.31          | 口乐器号    | 表示名 | ステータス |                                    |  |
| 4月1日17  | 博告文法        | 当应预念           | 1568999 |     |       | V 8876                             |  |
|         |             | 珍羞预念           | 1569000 |     | 890   | × 8875                             |  |
|         | 天神町支店       | 普通预念           | 1004568 |     |       | × 8875                             |  |
|         |             | 普通用金           | 1234568 |     | 情報取得中 | (* 8575)                           |  |
|         |             | 炒菜預金           | 1234569 |     | REDES | ( #875                             |  |
|         | 本白智葉部       | 世语预全           | 1000001 |     | 情報取得中 | (* 8875                            |  |
|         | 福岡流通センター支店  | 定期预会           | 1000001 |     |       | / MBTS                             |  |
|         |             | 積立定期預金 (ためる〜ん) | 1000004 |     |       | (/ MB76                            |  |
|         |             | 定期預金 (NCD)     | 1000002 |     |       | ( SET 6                            |  |

### 1. BIZSHIPのデジタル通帳に移動

ロ座残高のカードから企業情報管理画面の口座一覧 に移動してください。

### 2. 口座管理から口座連携を開始

右上の**口座を追加する**ボタン押下後、**口座連携画面** が開きます。

## 3. 注意事項・利用規約に同意

注意事項・利用規約をご確認の上『**同意して連携**』 を押してください。 ※追加する口座はお申込み時に使用した口座と同一名義の口 座のみ連携可能になりますのでご注意ください。

#### 4. 口座認証

□座認証サービス画面の記載に従って、手続きを進めてください。

※『お電話』で認証操作をご案内いたします。口座に登録された電話で認証を行なってください。

# 5. 登録後

認証後、口座一覧に追加した口座が表示されます。 ※登録準備中の口座は反映まで2営業日程度お待ちいただく 場合があります。

| *式会社ビス  | ズシップ        |                                                  |         |                                             |           |
|---------|-------------|--------------------------------------------------|---------|---------------------------------------------|-----------|
| ダッシュボード | - 口座管理 メンバー |                                                  |         |                                             |           |
| 福岡銀行・1  | 熊本銀行・十八親和銀行 | ł                                                |         |                                             | 日産を追加する > |
| 銀行名     | 安道名         | M31                                              | 口应器号    | 表示名 ステータス                                   |           |
| 编网络行    | 博乐业店        | 口座連携                                             |         |                                             | × 8876    |
|         |             | 口座連携の利用規約について                                    |         | 10                                          | × 8875    |
|         | 天神町支店       | 福岡銀行・熊本銀行・十八線和銀行の口室連携を行うには、利用規約への同意が<br>必要となります。 |         |                                             | × 8875    |
|         |             | 規約をご確認の上、お進みください。<br>利用規約 🖸                      |         | 単短分中                                        | (* MR73)  |
|         |             |                                                  |         | 8.H9.5                                      | × 4875    |
|         | 本应管算部       |                                                  | #+>##   | · C連続 · · · · · · · · · · · · · · · · · · · | (* MRF3)  |
|         | 福岡流通センター支店  | 定期预会                                             | 1000001 |                                             | × 8872    |
|         |             | 積立定期預金 (ためる〜ん)                                   | 1010004 |                                             | × 8875    |
|         |             | 定期預金(NCD)                                        | 1000002 |                                             | ✓ 8875    |
|         |             | 定期預金(自由金利定期)                                     | 1000003 |                                             | ( MB75    |

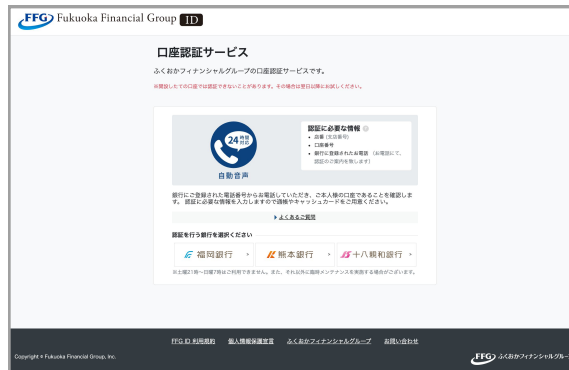

| 株式会社ビズシッ | プロ空管理 メンバー        |                |         |          |          | O BERCHORAS       |
|----------|-------------------|----------------|---------|----------|----------|-------------------|
| 福岡銀行・熊ス  | <b>本銀行・十八親和銀行</b> |                |         |          |          |                   |
| 口服を追加す   | 8 >               |                |         |          |          |                   |
| 877-6    | 2.02              | 80.91          | 口应做书    | 表示名      | ステータス    |                   |
| 福间銀行     | 国際線ターミナル支店        | 世活现金           | 1234567 | 格与振込用口座1 |          | <b>/ 8875</b>     |
|          | 博多支店              | 出现现金           | 1568999 |          |          | V 8875            |
|          |                   | 的資源金           | 1569000 |          | 849      | / 8875            |
|          | 天神町亚江             | 普通频念           | 1004568 |          |          | ( #875            |
|          |                   | 普通预会           | 1234568 |          | 情報取得中    | × 8875            |
|          |                   | 於臺頭金           | 1234560 |          | 600308-5 | V 8875            |
|          | 本店営業部             | 12.8%±         | 1000001 |          | 情報取得中    | V 8875            |
|          | 福間流過センター支店        | 定期預金           | 1000001 |          |          | ( #875            |
|          |                   | 積立定期預金 (ためる〜ん) | 1000004 |          |          | ( HR75            |
|          |                   | \$2周期金(NCD)    | 1000002 |          |          | ( <u>/ 8876</u> ) |